# **Exercices : Paramètres Windows 1**

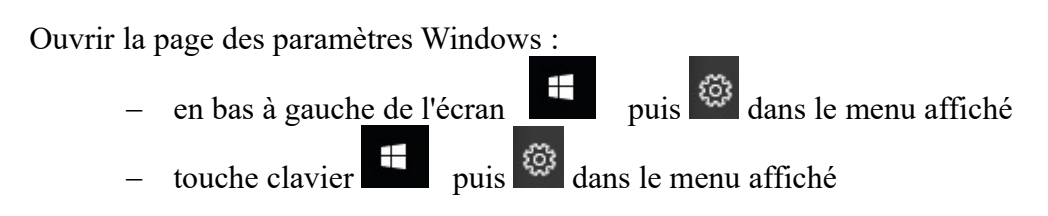

Fenêtre obtenue :

| Paramètres |                                                                        |   |                                                                                   |      |                                                                         |         | -                                            |  | × |
|------------|------------------------------------------------------------------------|---|-----------------------------------------------------------------------------------|------|-------------------------------------------------------------------------|---------|----------------------------------------------|--|---|
|            |                                                                        |   | Paramètres                                                                        | Winc | lows                                                                    |         |                                              |  |   |
|            | Rechercher un paramètre                                                |   |                                                                                   |      |                                                                         |         |                                              |  |   |
| 旦          | <b>Système</b><br>Affichage, son, notifications,<br>puissance          |   | Périphériques<br>Bluetooth, imprimantes, souris                                   |      | Téléphone<br>Associer votre téléphone<br>Android ou votre iPhone        |         | Réseau et Internet<br>Wi-Fi, mode Avion, VPN |  |   |
| <u>ل</u>   | Personnalisation<br>Arrière-plan, écran de<br>verrouillage, couleurs   |   | Applications<br>Désinstaller, valeurs par défaut,<br>fonctionnalités facultatives | 8    | Comptes<br>Comptes, adresse e-mail, sync,<br>travail, famille           | 。<br>A字 | Heure et langue<br>Voix, région, date        |  |   |
| 8          | <b>Jeux</b><br>Barre de jeux, DVR, diffusion,<br>mode jeux             | Ģ | Options d'ergonomie<br>Narrateur, loupe, contraste<br>élevé                       | 0    | Cortana<br>Langue utilisée par Cortana,<br>autorisations, notifications | 8       | Confidentialité<br>Emplacement, caméra       |  |   |
| C          | Mise à jour et sécurité<br>Windows Update, récupération,<br>sauvegarde |   |                                                                                   |      |                                                                         |         |                                              |  |   |

### 1 Système

I

- 1.a Modifier la luminosité
- 1.b Modifier le volume du son
- 1.c Informations système
  - Vérifier la protection du système
  - Noter les spécifications de l'appareil
  - nom de l'appareil, processeur, RAM, type ...

- Noter les spécifications de Windows
- l'édition, la version, la date d'installation de la version

### 1.d Notifications

- Ajouter des actions rapides
- Modifier les notifications d'expéditeur

- Les applications qui envoient des notifications

### 1.e Alimentation et mise en veille

- Modifier la durée d'allumage de l'écran
- Modifier le temps de mise en veille

## 2 Périphériques

- **2.a** Appareils Bluetooth et autres
  - Voir les appareils qui sont ou on été connectés

#### 2.b Imprimantes et scanner

- Voir les imprimantes (génériques ou non)
- C'est là que l'on peut ajouter une imprimante
- 2.c Souris
  - Options supplémentaires
  - Changer la vitesse du double clic
  - Changer la forme du pointeur de la souris
  - Changer la vitesse du pointeur